# eQuilibra

Come Registrare Fatture di Acquisto ExtraUE Black List Servizi, soggetti al meccanismo dell'autofattura ai sensi dell'articolo 17 comma 2 del DPR 633/72 - <u>Istruzioni per file telematico Black List</u>

### **1. PREDISPOSIZIONE ARCHIVI**

- **1.1 Tabella Nazioni (V 1-4-A-1):** assicurarsi che sulla tabella nazioni sia compilato il campo **"Codice Paese"** con il codice assegnato dalla **Tabella Ministeriale** e valorizzare a **SI** il campo **Black list**.
- 2.1 Gs. Fornitori: (C 1-1-3): si consiglia di caricare un nuovo codice codice fornitore "fittizio" con gli stessi dati del fornitore ExtraUe Black List Art.17c2 con indicatore Dogana = SI ed Elenco Iva = N.

I fornitori esteri appartenenti a paesi **Black List** devono essere associati ad un codice nazione definito come al punto 1.1.

**1.3 Codici Iva (C 1-1-4):** codificare il codice iva come da specifiche sotto riportate.

| ITABILITA                    | Stampante selezionata: NADIA-PCHP13     |
|------------------------------|-----------------------------------------|
| Codice Iva 0510              |                                         |
| ( Codice 0099 riservato a    | alla ventilazione )                     |
| aliquota 22.00               | indetraib. % 0 indice aggiorn.          |
| descrizione 22%EXCEE S       | per fatture acquisto intraCEE ? (S/N) 🕅 |
| conto indet.                 | versamento differito ? (S/N)            |
| descr.agg.                   |                                         |
| transazioni servizi intraCE  | EE ? (S/N) codice servizio              |
| abilitazione reverse charge  | e ? (S/N) S Forza spesometro            |
| additicazione reverse charge | e r (5/11) p Forza spesometro           |

**1.4 Piano dei Conti (C 1-1-1):** per definire se l'operazione una prestazione di servizio (Paesi Black List), è necessario impostare il campo "**Merci/servizi**" già presente sul **Piano dei Conti.** 

| Ratei/risconti | (S/N)   |  |
|----------------|---------|--|
| Merci/servizi  | (M/S/N) |  |
| Nomenc/Cod.ser |         |  |

nel campo **Merci/servizi M/S/N** indicare: M= per transazioni di Merci **S**= per prestazione di Servizi N= nessuna delle due precedenti

## eQuilibra

**1.5 Causali di Contabilità (C 1-1-6)**: creare una causale denominata **Fatt.Acq.Serv. ExtraUE Black List** con lo stesso meccanismo previsto per il reverse charge.

| ITABILITA       | Stampante selezionata            | a: NADIA-PCHP13 |
|-----------------|----------------------------------|-----------------|
| Codice Causale  | 0065                             |                 |
| Descrizione     | ACQ.EXTRACEE A.17 BL             |                 |
| Appartenenza    | F Tipo Documento H Descr.reg.IVA | APPARTENENZA:   |
| Verifica IVA    | 5                                | C = cliente     |
| Codice Partita  | 28000000 FORNITORI D/A)A         | F = fornitore   |
| Codice Controp. |                                  | ' ' = Nessuna   |
| 12121           | N Cau contron Sezione TVA 0      |                 |

La tabella dei conti suggeriti che compare nella seconda videata delle causali, impostarla come segue:

| Conto     | Tipo  | Segno | Ver.  | CONTO                       | TIPO IMPORTO                                                     | SEGNO  |
|-----------|-------|-------|-------|-----------------------------|------------------------------------------------------------------|--------|
|           | imp.  |       | IVA   |                             |                                                                  |        |
| 280000000 | Т     | Δ     |       | Mastro fornitore Estero     | <b>T</b> = Tot Docum                                             | Δ      |
| 210000013 | D     | D     |       | Iva Credito ExtraCee A.17c2 | $\mathbf{D} = $ Iva detraibile<br>$\mathbf{R} = $ Reverse Charge | D<br>A |
| 210000014 | R     | А     |       | Costo                       | <b>I</b> = Imponibile                                            | D      |
| 0         | I     | D     |       |                             |                                                                  |        |
|           |       |       |       |                             |                                                                  |        |
| Descr:IVA | A CRI | EDITO | EXTRA |                             |                                                                  |        |

**1.6 Causali di Contabilità (C 1-1-6)**: caricare una **causale contabile** apposita per la registrazione sul **registro iva delle vendite** (autofattura).

| CONTABILITA                 | Stampante selezionata: NADIA-PCHP13         |
|-----------------------------|---------------------------------------------|
| Codice Causale 0066         |                                             |
| Descrizione AUTOF.ACQ EX    | TRACEE A17 BL                               |
| Appartenenza 🔽 Tipo Docu    | umento U Descr.reg.IVA APPARTENENZA:        |
| Verifica IVA S              | C = cliente                                 |
| Codice Partita 210000015 1  | VA A DEBITO EXTRACEE ARD/A) A F = fornitore |
| Codice Controp. 210000014 ( | /TO DI GIRO ACQ EXTRA CEE SRT ' ' = Nessuna |
| Rif. contratto N Cau. cor   | trop. Sezione IVA 0                         |
| TIPO DOCUMENTO PER CLIENTI  |                                             |
| 0 = Fattura P = Pa          | gam. per rimessa 🛛 = Fattura reverse charge |

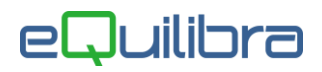

La tabella dei conti suggeriti che compare nella seconda videata delle causali, impostarla come segue:

| Conto     | Tipo | Segno  | Ver.   |   | CONTO                                                          | TIPO IMPORTO                                                   | SEGNO  |
|-----------|------|--------|--------|---|----------------------------------------------------------------|----------------------------------------------------------------|--------|
|           | imp. |        | IVA    |   |                                                                |                                                                |        |
| 210000015 | D    | А      |        |   |                                                                |                                                                |        |
| 210000014 | D    | D      |        |   | Iva Debito ExtraCee A.17c2<br>C/to di giro Acq.ExtraCee A.17c2 | $\mathbf{D}$ = Iva detraibile<br>$\mathbf{D}$ = Iva detraibile | A<br>D |
|           |      |        |        |   |                                                                |                                                                |        |
|           |      |        |        |   |                                                                |                                                                |        |
| Descr:TVA |      | BTTO E | XTRACI | F |                                                                |                                                                |        |
| 5050.11VA |      |        |        | _ |                                                                |                                                                |        |

## 2) REGISTRAZIONE DELLA FATTURA DI ACQUISTO

**2.1** Registrare la fattura di acquisto del fornitore estero ExtraCee con la causale appositamente caricata come descritto al punto **1.5** applicando il codice iva appositamente caricato come descritto al punto **1.3**.

In fase di registrazione della fattura, dopo aver impostato il codice "**Fittizio**" del fornitore estero, il programma richiederà di inserire il **Fornitore di Riferimento** i relativi dati anagrafici serviranno per un'eventuale creazione del **File Telematico Black List**.

| Modifica registrazione                                                                               | e: 14573 Per registro Acqui                | isto              |                                      |                           |           |             |          | <b>P</b> |  |  |
|----------------------------------------------------------------------------------------------------|--------------------------------------------|-------------------|--------------------------------------|---------------------------|-----------|-------------|----------|----------|--|--|
| Sezione 1 Causale 0065                                                                               |                                            | 16 🔳 🗖 C          | Disabilita riclass<br>Competenza ann | ificazione<br>10 preceder | nte       |             |          |          |  |  |
| Fornitore 02036 FORNITORE ESTERO EXTRACEE "FITTIZIO" Fornit. di riferimento 01791 FORNITORE ESTERO E |                                            |                   |                                      |                           |           |             |          |          |  |  |
| Num. doc. 85 del 06-05-16 📰 Protocollo 247 Forma pagamento 001 30 DAYS FROM B/L Per B                |                                            |                   |                                      |                           |           |             |          |          |  |  |
|                                                                                                    |                                            | Totale docume     | ento                                 | 15000.0                   | 0         |             |          |          |  |  |
|                                                                                                    |                                            |                   |                                      |                           |           |             | ×D       |          |  |  |
| Imponibile IVA Descrizione IVA                                                                       | Cb Descrizione Cb Importo IVA Descr. aggiu | ntiva Totale riga | a                                    |                           |           |             | <u>_</u> |          |  |  |
| 15000.00 0510 22%EXCEE                                                                               | NO NORMALE 3300.00                         | 18300.0           | 0                                    |                           |           |             |          |          |  |  |
|                                                                                                    |                                            |                   |                                      |                           |           |             | ×        |          |  |  |
|                                                                                                    | TROPARTITE                                 | Sbilancio conta   | abile                                | 0.0                       | D         |             | ×D       |          |  |  |
| Descrizione                                                                                          | Descrizione Conto                          | Importo Co        | onto Se                              | gno Num.                  | del Ratei | Saldo conto | -        |          |  |  |
| ACQ.EXTRACEE A.17 BL                                                                                 | FORNITORE ESTERO EXTRACEE "FITTIZIO"       | 15000.00          | 280002036 A                          | 85                        | 06- No    | -10000.00   |          |          |  |  |
| FORNITORE ESTERO EXTRACEE                                                                            | IVA A CREDITO EXTRA CEE ART17              | 3300.00           | 210000013 D                          | 85                        | 06- No    | 741.30      |          |          |  |  |
| FORNITORE ESTERO EXTRA CEE                                                                           | C/TO DI GIRO ACQ EXTRA CEE SRT 17          | 3300.00           | 210000014 A                          | 85                        | 06- No    | 0.00        |          |          |  |  |
| FORNITORE ESTERO EXTRA CEE                                                                           | PROVV.AGENTI ESTERI                        | 15000.00          | 303000002 D                          | 85                        | 06- No    | 24078.50    | <b>+</b> |          |  |  |

Al termine della registrazione il programma richiede:

Si vuole creare la registrazione automatica su registro vendite?

<u>Rispondendo S viene richiesto il codice causale (+ eventuale sezione) e occorrerà</u> <u>indicare la causale così come indicato al punto 1.6.</u>

#### <u>Si raccomanda di verificare l'esattezza delle registrazioni e che il CONTO DI GIRO</u> <u>ACQUISTO EXTRACEE ART.17 C.2 abbia il saldo a zero.</u>